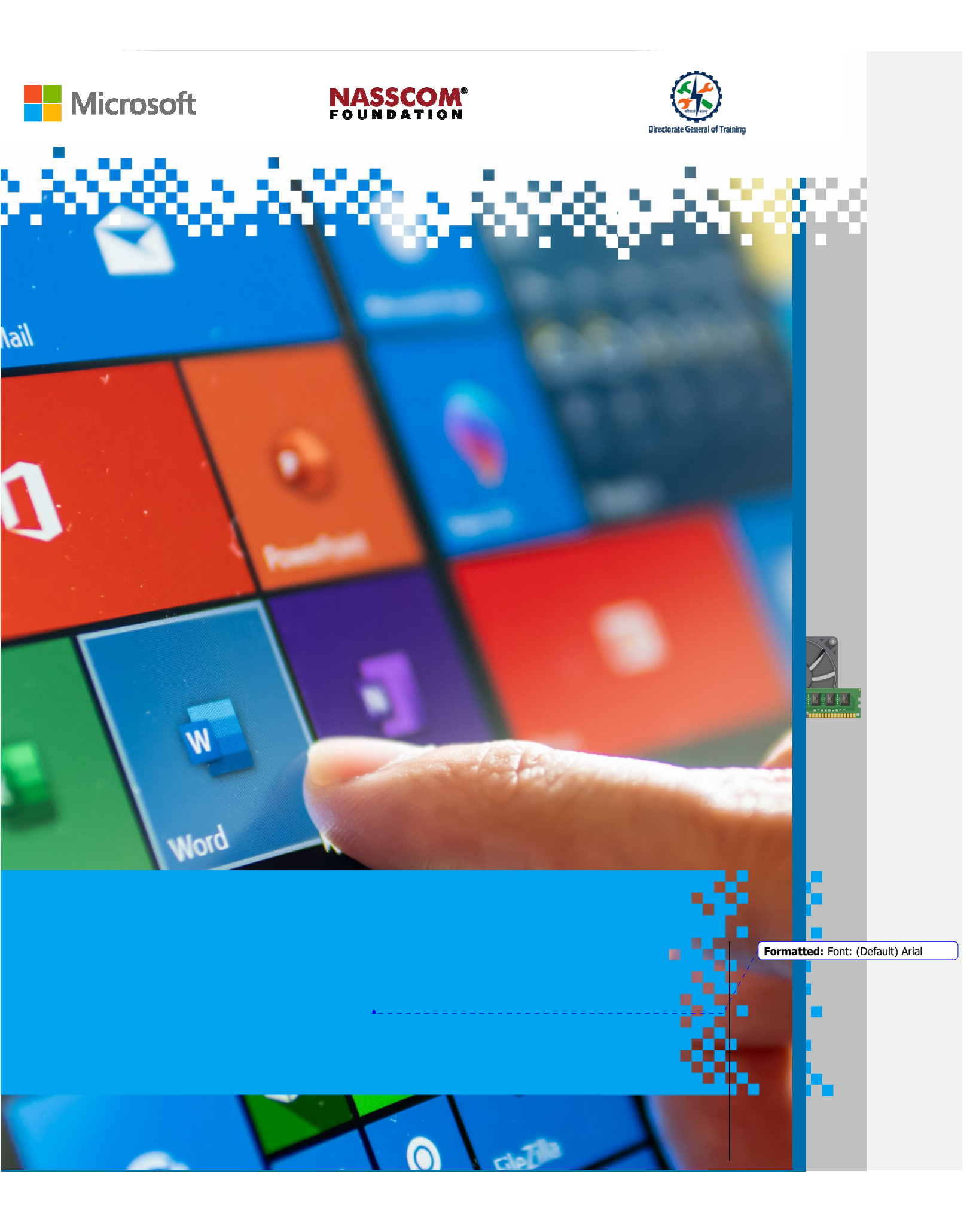

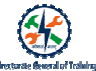

# Session: Manage Tables and Lists

#### **Recap Activity**

- What are the shortcut keys to find and replace text?
- What are the various activities you can do using formatting text feature?
- What are the steps to apply text effects?
- List the steps to create text in columnar format

#### **Create Tables**

- > Tables <u>can</u>organizse text into cells.
- > Tables can make the text easy to type, edit, and format in the document.

4A

4B

4B

4C

4C

4B

4B

4C

> Tables are useful for presenting text information and numerical data.

|                                                                                    |                                                                                                    |                                                                                                    | Name                                                                                                    | Score                                                                                                    |
|------------------------------------------------------------------------------------|----------------------------------------------------------------------------------------------------|----------------------------------------------------------------------------------------------------|----------------------------------------------------------------------------------------------------|----------------------------------------------------------------------------------------------------|
| Weel<br>Have v                                                                     | kly Chore                                                                                                    | es<br>**2                                                                                                    | John Doe                                                                                                    | 238                                                                                                    |
| Nicholes                                                                           | Netele                                                                                                    | Jake                                                                                                    | John Danicks                                                                                                    | 241                                                                                                    |
| <ul> <li>Set the table</li> <li>Clear the table</li> <li>Dry the dishes</li> </ul> | <ul> <li>Feed the days</li> <li>Take aut the<br/>subbah</li> </ul>                                                                                                    | <ul> <li>Feed the outs</li> <li>Wash the datas</li> </ul>                                                                                                    | Hanson Lim                                                                                                    | 258                                                                                                    |
| <ul> <li>Feed the cote</li> <li>Kigh the dishes</li> </ul>                         | <ul> <li>Set the table</li> <li>Clear the table</li> <li>Bry the dates</li> </ul>                                                                                                    | <ul> <li>Feed the dogs</li> <li>Take out the rabbah</li> </ul>                                                                                                    | Catherine Windsor                                                                                                    | 194                                                                                                    |
| <ul> <li>Feed the days</li> <li>Take out the within</li> </ul>                     | <ul> <li>Feed the cots</li> <li>Wash the dotset</li> </ul>                                                                                                    | <ul> <li>Set the table</li> <li>Clear the table</li> <li>Do: The dates</li> </ul>                                                                                                    | John Doe                                                                                                    | 235                                                                                                    |
| Set the table     Clean the table                                                  | Feed the dig:     Take set the                                                                                                    | <ul> <li>Feed the outs</li> <li>Work the</li> </ul>                                                                                                    | John Doe                                                                                                    | 239                                                                                                    |
| <ul> <li>Dry the dates</li> <li>Feed the cats</li> <li>Wash the</li> </ul>         | Set the table     Case the table                                                                                                    | <ul> <li>Feed the dogs</li> <li>Take eat the</li> </ul>                                                                                                    | Shane Midtown                                                                                                    | 158                                                                                                    |
| dishes     Clean backroom     Both the chain                                       | Dry the distance     Crash bedroom     Wath the car                                                                                                    | <ul> <li>Clear bedraam</li> <li>Clear the real</li> </ul>                                                                                                    | Jane McLaren                                                                                                    | 242                                                                                                    |
|                                                                                    | Week<br>Have yo<br>Hithola<br>Schrift Robert<br>Berne Mile<br>Berne Mile<br>Berne Mile<br>Berne Mile<br>Berne<br>Berne<br>Bere | Weekly char           Have you done you           Note           Startings           Startings           Other Startings           Other Startings | Weekly Chores           Bury our done yours?           Image: State of the state of the state of th | Weekly Chores         Ame           Hore year done years?         John Doe           Torman and formation of the second of the second |

| Category                                  | Amount    |
|-------------------------------------------|-----------|
| Menu Items                                | \$828.45  |
| Beverage Items                            | \$315.50  |
| Paper Items (Plates, silverware, cups)    | \$135.15  |
| Rental Equipment (Tables, chairs, linens) | \$277.75  |
| Service Fee (18% of menu items ordered)   | \$122.33  |
| Total                                     | \$1,679.1 |

#### To convert text into table:

# NASSCOM

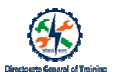

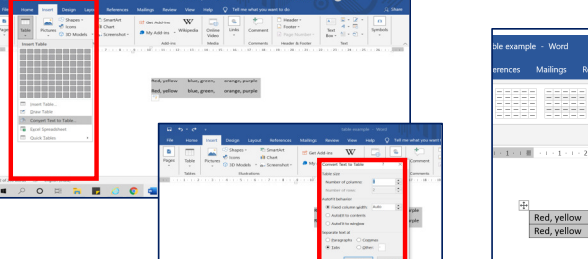

|       | sle - Word   |                 |                     |                     | 🛕 Lak           | ishmi Kundu 🛛 🕔                                            | - 1              |
|-------|--------------|-----------------|---------------------|---------------------|-----------------|------------------------------------------------------------|------------------|
|       | Mailings Rev | ew View         | Help Design         | Layout 🔷 📿          |                 | you want to do                                             |                  |
|       |              |                 |                     |                     | Shading         | Border<br>Styles - Z Pen                                   | Color *          |
|       |              | Table Styl      | s                   |                     |                 |                                                            | Borders          |
| - 1.3 | 1 2 .        | 1 - 3 - 1 - 4 - | · 🔳 1 · 6 · 1 · 7 · | 1 - 8 - 1 - 9 - 1 - | 10 🔳 - 11 - 1 - | $12 \cdot \cdot \cdot \cdot 13 \cdot \cdot \cdot 14 \cdot$ | 1 + 15 + 1≣ 16 + |
|       |              |                 |                     |                     |                 |                                                            |                  |
| 4     | Red. vellow  |                 | blue, green,        |                     | orange.         | purple                                                     |                  |

- > Select the text.
- Click Insert > Table > Convert Text to Table.
- > Enter the number of rows and columns.
- > Select an option under the section Separate Text At.
- Click OK.
- > You can see the text converted to a table.

#### To convert table <u>in</u>to text:

- > Select the table.
- > Click Table Tools > Layout.
- > Click Convert to Text.
- > Select the option under Separate Text With
- > Click OK.
- > The table is converted to text.

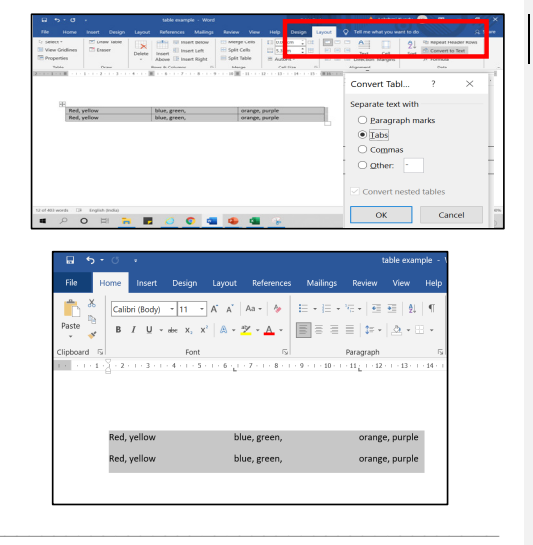

# NASSCOM<sup>®</sup>

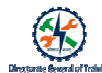

# Sort Table Data

### Steps to To-Sort Table Data:

- Select the <u>↓</u>able.
- > Select the Sort option in the Layout menu.
- > Select the Sort by column.
- > Click OK.

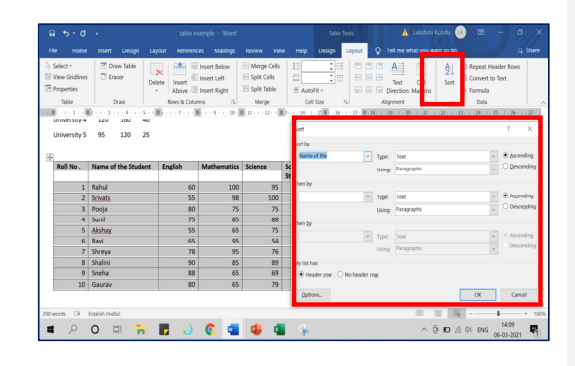

## Additional options for Sorting Table Data

I

 Word can sort data in a table alphabetically, numerically, or chronologically.

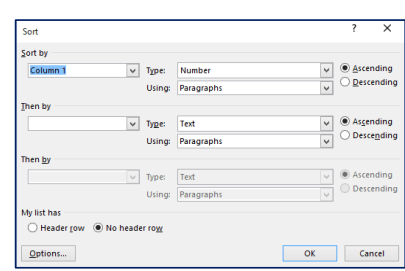

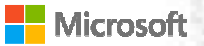

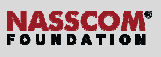

- > It can sort information in ascending (low to high / A to Z) or descending (high to low / Z to A) order.
- > You can sort an entire table or a portion of a table by selecting what you want to sort.
- > You can choose the appropriate column heading in the drop-down list.
- > In the Type drop-down, you can choose the type of sort: Text or Number or Date.
- > In the 'Using' drop-down list, you can select 'Paragraphs'.

## To Sort Data with Case-Sensitive Letters Alphabets

- > Click Options.
- > Click Case Sensitive.
- > Click OK.

| Sort by       |                           |            |    |              |
|---------------|---------------------------|------------|----|--------------|
| Name of the   | ~ Туре:                   | Text       | ~  | Ascending    |
|               | Using:                    | Paragraphs | ~  | O Descending |
| Ihen by       |                           |            |    |              |
|               | <ul> <li>Type:</li> </ul> | Text       | ~  | Ascending    |
|               | Using:                    | Paragraphs | ~  | O Descending |
| Then by       |                           |            |    |              |
|               | <ul> <li>Type:</li> </ul> | Text       | ~  | Ascending    |
|               | Using                     | Paragraphs | ~  | O Descending |
| My list has   |                           |            |    |              |
| Header row OI | No header row             |            |    |              |
|               |                           |            |    |              |
| Options       |                           |            | OK | Cancel       |

| Sort Options                                                     |    | ? | ×     |
|------------------------------------------------------------------|----|---|-------|
| Separate fields at<br>Iabs<br>Commas<br>Qther:                   |    |   |       |
| Sort options  Sort column only  Case sensitive  Sorting Janguage |    |   |       |
| English (United States)                                          | ~  |   |       |
|                                                                  | ОК | C | ancel |

#### Configure cell margins and spacing

## Cell Margin

The margin in a table cell is the amount of blank space between the cell content and the cell border.

|         |                                                                                                 | Directorate Geno                                                                      |
|---------|-------------------------------------------------------------------------------------------------|---------------------------------------------------------------------------------------|
|         |                                                                                                 |                                                                                       |
|         |                                                                                                 |                                                                                       |
|         |                                                                                                 |                                                                                       |
|         |                                                                                                 |                                                                                       |
|         |                                                                                                 |                                                                                       |
|         |                                                                                                 |                                                                                       |
|         |                                                                                                 |                                                                                       |
|         |                                                                                                 |                                                                                       |
|         |                                                                                                 |                                                                                       |
|         |                                                                                                 |                                                                                       |
|         |                                                                                                 |                                                                                       |
|         |                                                                                                 |                                                                                       |
|         |                                                                                                 |                                                                                       |
|         |                                                                                                 |                                                                                       |
|         |                                                                                                 |                                                                                       |
|         |                                                                                                 |                                                                                       |
|         |                                                                                                 |                                                                                       |
| Config  | ure + <u>t</u> able cell margins                                                                |                                                                                       |
| •       | Table cell margins can be changed for a row, column or even a single cell.                      | Table Properties ? X Table Properties ? X Table Bow Column Cgll Alt Text              |
| •       | You can change the Geell margins for a single row or for the entire $\mp_{\underline{t}}$ able. | see<br>✓ Preferred width: 2.51 cm  → Measure in: Centimeters  ✓<br>Vertical alignment |
|         |                                                                                                 | Tog <u>C</u> enter <u>B</u> ottom                                                     |
| To chai | nge cell margins for the entire <b>T</b> table:                                                 | Cell Options ? ×                                                                      |
| •       | Select the whole table.                                                                         | Top: 0 cm + Left: 0.5 cm +                                                            |
| •       | Right click the table and choose Table Properties from the menu.                                | Options Options                                                                       |

Wrap text

ОК

Cance

NASSCOM\*

- In the new window, choose Options in the lower right corner.
- Under Default cell margins, set the margin for top, bottom, left, and right.

OK Cance

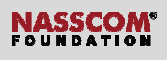

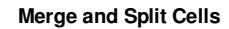

Options for Mmerging and Ssplitting Ccells

- > Merging is combining two or more cells into a single cell.
- > Splitting is dividing a cell into two or more cells.

# Merged Cell Split Cell

## Merging and Ssplitting Ccells - Options

Select the options for splitting and merging cells under the Layout section of Table Tools.

|                                                                           |              |                  |        | Table Tools |                        |                 |
|---------------------------------------------------------------------------|--------------|------------------|--------|-------------|------------------------|-----------------|
| Review Vie                                                                | v Help       | Design           | Layout | Ŷ           | Tell me w              | hat you war     |
| <ul> <li>Merge Cells</li> <li>Split Cells</li> <li>Split Table</li> </ul> | 1.04<br>3.13 | cm ‡ ⊟<br>cm ‡ ⊞ |        |             | A<br>Text<br>Direction | Cell<br>Margins |
| Merge                                                                     | Cel          | l Size           | r₂     | А           | lignment               |                 |

table

а

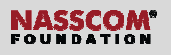

#### Resize Itables, Rrows, and Ccolumns

- Resize an entire table to improve readability or to improve the visual effect of your document.
- You can also resize one or more rows, columns, or individual cells in a table.
- You can resize by holding the mouse on a table element and dragging.

#### Repeating row header on multiple pages

- A repeating row header <u>repeats means repeating</u> the row header on every page, if the table runs over multiple pages.
- The first method of doing it is to use the option Repeat Headers Rows from the Layout tab.
- The second method off doing this is to use the Table pProperties.

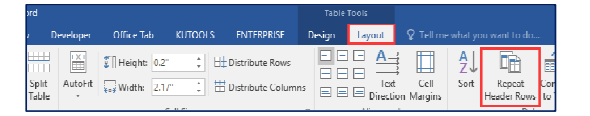

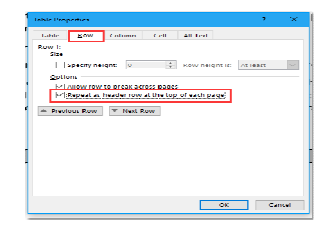

#### Format Paragraphs as Numbered and Bulleted Lists

- Microsoft Word allows you to organizse content using bulleted and numbered lists.
- Bulleted and numbered lists can be used in your documents to outline, arrange, and emphasize text.
- Numbered lists are useful in Word for many different types of documents, such as forms, registries, or even an outline.
- You can use numbers, bullets, or multi-level numbering to represent text.

To create a bulleted list:

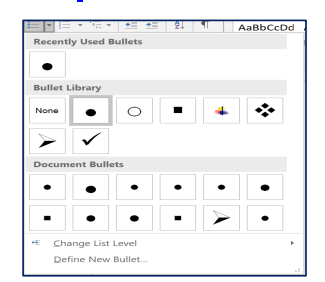

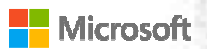

# NASSCOM<sup>®</sup>

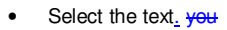

- Click the Bullets button.
- Select a Bullet type.

#### To create a numbered list:

- Select the text. you
- Click the Numbers button.
- Select a Number style.

| 2                |                |     |     |
|------------------|----------------|-----|-----|
| 3                |                |     |     |
| Numbering        | Library        |     |     |
|                  | 1              | 1)  |     |
| None             | 2              | 2)  |     |
|                  | 3              | 3)  |     |
| L                | A              | a)  |     |
| II.———           | B              | b)  |     |
|                  | c              | c)  | — L |
| a                | i.———          |     |     |
| ь                | ii.———         |     |     |
| c                |                |     | *   |
| ± <u>C</u> hange | List Level     |     | •   |
| Define N         | lew Number For | mat |     |
| Set Num          | bering Value   |     |     |

To change the formatting of the bullets in a list:

- Select the text.
- Select the bullet type you want.

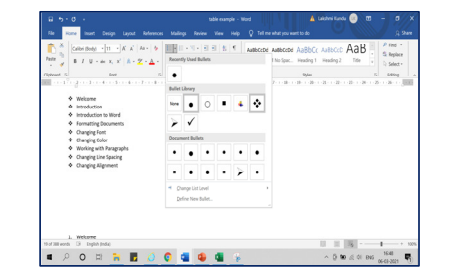

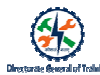

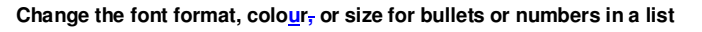

- Bullet and number fonts, colours, and size are all controlled by the Font attributes.
- You can change the text formatting of bullets or numbers in a list without making changes to the text in the list.

#### Custom bullet characters and number formats

- You can customize the look of the bullets in your list to emphasize certain list items and personalize the design of the list.
  - Word allows to format bullets in a variety of ways.
  - Use symbols and different colo<u>u</u>rs, or even upload a picture as a bullet.

|               |                 |            |        |         |    |    |             |        |       |     |         |                |       | _       |                |          |
|---------------|-----------------|------------|--------|---------|----|----|-------------|--------|-------|-----|---------|----------------|-------|---------|----------------|----------|
| Symb          | loo             |            |        |         |    |    |             |        |       |     |         |                |       | ?       |                | $\times$ |
| <u>F</u> ont: | Wing            | dings      |        |         |    |    | $\sim$      |        |       |     |         |                |       |         |                |          |
| 0             | 1               | 2          | 3      | 4       | 5  | 6  | $\bigcirc$  | 8      | 9     | 10  | 0       | 0              | 0     | €       | 4              | ^        |
| 6             | 6               | Ø          | 8      | 0       | 0  | C3 | <b>C</b> 3  | ଚ୍ଚ    | 63    | ò   | -       | Ż              | જી    | •       | •              |          |
| •             | 0               | 0          | •      | $\odot$ | 0  | 0  | -           |        | ▲     | +   | ★       | ≭              | ¥     | ۰       | ☀              |          |
| +             | ¢               | <b></b>    | д      |         | ٢  | ☆  | Ð           | Ð      | ⊕     | ூ   | $\odot$ | Θ              | Θ     | $\odot$ | ⊕              | ~        |
| <u>R</u> ecen | tly use         | ed sym     | nbols: |         |    |    |             |        |       |     |         |                |       |         |                | _        |
| €             | £               | ¥          | C      | ®       | тм | ±  | ≠           | ≤      | ≥     | ÷   | ×       | $\infty$       | μ     | α       | β              |          |
| Unico<br>Wing | de na<br>dings: | me:<br>163 |        |         |    |    | <u>C</u> ha | racter | code: | 163 | fr      | о <u>т</u> : S | 5ymbo | l (deci | mal)<br>Cancel | ~        |

Recap:

- A table is a grid of cells arranged in rows and columns.
- Tables can make the text easy to type, edit, and format. Tables are useful for various tasks, such as presenting text information and numerical data in a meaningful way.
- The spacing within cells and cell borders can be changed.
- Cells in a **T**table can be merged or split as you need.
- You can convert text to table and vice versa.

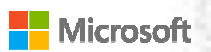

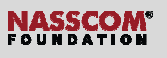

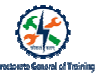

- You can sort data in a table alphabetically, numerically, or chronologically.
- Numbered lists and bulleted lists can make your document to-look nice. You can even create <u>Mm</u>ulti-level <u>Nn</u>umbering and custom bullets.